| ← → C indico.uevora.pt |                                                                                                    |                        | 陶 🖄 🗅 🕛 🗄                                   |
|------------------------|----------------------------------------------------------------------------------------------------|------------------------|---------------------------------------------|
| Indi                   |                                                                                                    |                        | ⓒ UTC - ⑦ English (United States) - ☐ Login |
| Home Create event 👻    |                                                                                                    |                        |                                             |
| All events             |                                                                                                    | Enter your search term | Q Create event • Ø Navigate                 |
|                        | Welcome to Indico. The Indico tool allows you to manage complex conferences, workshops and meeting<br>To start browsing, please select a category below. | S.                     |                                             |
|                        | Q Some events in the list below have been hidden.                                                                                                    |                        |                                             |
|                        | There is one event in the future. Show                                                                                                    |                        | Click on Login to                           |
|                        | October 2023                                                                                                    |                        | Click on Login to                           |
|                        | Cot 24 - Oct 27 IUFRO FOREST ENVIRONMENT DIV 8 CONFERENCE 2023                                                                                           |                        | user account.                               |

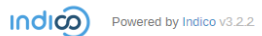

Help | Contact

|       | India                                                                 |
|-------|-----------------------------------------------------------------------|
|       | Username                                                              |
|       | Password                                                              |
|       | Login with User Uevora                                                |
|       | or change authentication provider                                     |
|       | Indico                                                                |
|       | If you do not have an Indico account yet, you can<br>create one here. |
|       | < Back                                                                |
| Clic  | k on create one here.                                                 |
| In th | ne future you will use the                                            |

https://indico.uevora.pt/register/?next=%2Fevent%2F13%2Fabstracts%2F%23submit-abstract

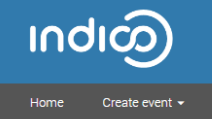

## Create a new Indico profile

| To create a new Indico profile | you first need to verify your email address.                                                                                                    |
|--------------------------------|----------------------------------------------------------------------------------------------------|
| Email address *                |                                                                                                    |
| САРТСНА                        | Confirm that you are not a robot []<br>Type the characters you see in the image. You can also listen to the audio instead<br>Description:<br>Answer |
|                                | Send me a verification email Back                                                                                                    |

Use a valid email and press the button to obtain a verification email.

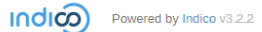

Help | Contact

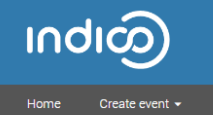

Create a new Indico profile

🚯 We have sent you a verification email. Please check your mailbox within the next hour and open the link in that email.

Cancel

You will see a confirmation message.

At this time it is very important you check your spam tray. Keep in mind it may take a while for the email to arrive.

If you have problems with the verification email, please contact iufro2023@uevora.pt and we will help you creating your account.

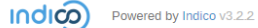

Help | Contact

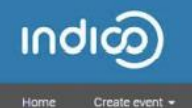

| User information   |                                                       |  |
|--------------------|-------------------------------------------------------|--|
|                    |                                                       |  |
| Email address      | ngu geologi, gu ethio uno hen ph                      |  |
| First name *       |                                                       |  |
| Family name *      |                                                       |  |
| Affiliation        |                                                       |  |
|                    |                                                       |  |
| Login details      |                                                       |  |
|                    |                                                       |  |
| Username *         |                                                       |  |
| Password *         |                                                       |  |
| Confirm password * |                                                       |  |
|                    | Cancel Create my Indico profile                       |  |
| The second         | insting angell contains a lighter success and file    |  |
| i ne verifi        | ication email contains a link to create your profile. |  |
|                    |                                                       |  |
|                    |                                                       |  |

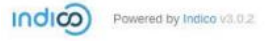

Help

| INDIO                          |                                                                                                    |                          | 💮 Public 🔭 🔇 Europe/Madr | id 👻 🔔 T. Usertest 👻 |
|--------------------------------|----------------------------------------------------------------------------------------------------|--------------------------|--------------------------|----------------------|
| Home Create event + My profile |                                                                                                    |                          |                          |                      |
| All events                     |                                                                                                    | Enter your search term Q | Create event • Ø N       | avigate 📰 👁 🗸        |
|                                | Vou have sucessfully registered your Indico profile. Check your profile for further details and setting Welcome to Indico. The Indico tool allows you to manage complex conferences, workshops and meeting: To start browsing, please select a category below. October 2023 October 2023 Oct 24 - Oct 27 IUFRO FOREST ENVIRONMENT DIV 8 CONFERENCE 2023 | S.                       |                          |                      |

Once your Indico profile is completed, you will see a confirmation message. You should be logged in automatically.

Now you can access the event page by clicking on the link.

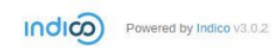

Help

## **▲ ▲ > > ■** • **□ □** • ☆

## 😚 Public 🔹 🔇 UTC 👻 🚊 P. Bacalhau 👻

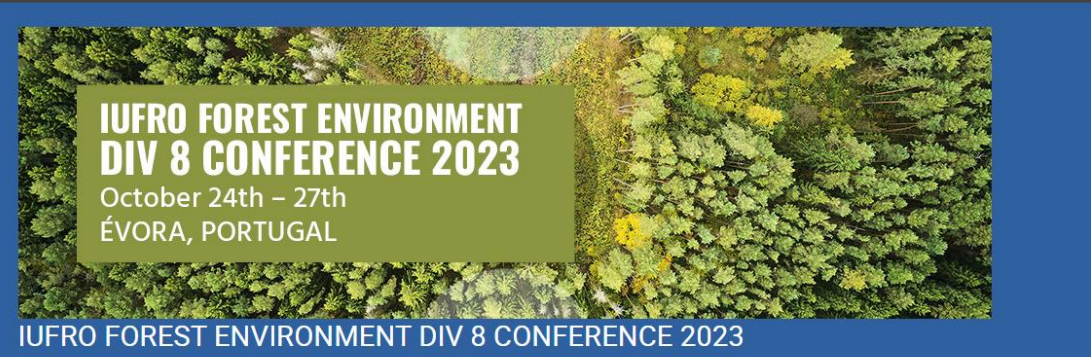

| 24–27 Oct 2023<br>UTC timezone                                                                                                    |                                                                                                    |                | Enter your search term             | Q                                         |  |
|----------------------------------------------------------------------------------------------------|----------------------------------------------------------------------------------------------------|----------------|------------------------------------|-------------------------------------------|--|
| Overview Scientific Programme Call for Abstracts L Reviewing Area Timetable Contribution List Paper Peer Reviewing L Reviewing Area L Judging Area Editing L Papers | descrição<br>Starte 24 Oct 2023, 00:00 Ends 27 Oct 2023, 23:59 UTC<br>Maria Isabel Ferraz de Oliveira Patricia Bacalhau Tiago Marques<br>The cell for abstracto ia open You can submit an abstract for reviewing. | O There are no | o materials yet.<br>Submit new ebe | e<br>stract                               |  |
| Organizing Committee                                                                                                    |                                                                                                    |                |                                    | Click the button to submit your abstract. |  |

| Forget my password<br>Cogin with Indico<br>User Uevora<br>If you do not have an Indico account yet, you can create one here.<br>Back                                                                                                    |                                                                        | လျာ                                                                   |  |
|----------------------------------------------------------------------------------------------------|------------------------------------------------------------------------|-----------------------------------------------------------------------|--|
| Forgot my password Login with Indico                                                                                                    |                                                                        |                                                                       |  |
| Login with Indico         Login with Indico         Image: Comparison of the second second se |                                                                        | Forgot my password                                                    |  |
| After creating an account, you must always login with Indico                                                                                                    |                                                                        | Login with Indico                                                     |  |
| User Uevra<br>After creating an<br>account, you<br>must always<br>Login with Indico                                                                                                    |                                                                        | or change authentication provider                                     |  |
| After creating an account, you must always                                                                                                    |                                                                        | User Uevora                                                           |  |
|                                                                                                    | After creating an<br>account, you<br>must always<br>login with Indico. | If you do not have an Indico account yet, you can<br>create one here. |  |